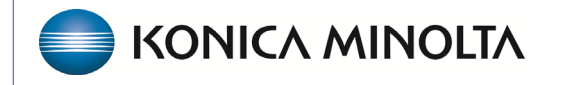

HEALTHCARE IT

# **Exa® PACS/RIS**

# **Feature Summary**

**Fee Schedules** 

©2023 Konica Minolta Healthcare Americas, Inc.

## Contents

| Import a Fee Schedule                          | 4    |
|------------------------------------------------|------|
| Add a Fee Schedule                             | 4    |
| Adding Fees to a Fee Schedule                  | 5    |
| Importing                                      | 6    |
| Adding Procedure Codes to Fee Schedules        | 7    |
| Mapping a Fee Schedule to Insurance            | 8    |
| Mapping a Fee Schedule to an Ordering Facility | . 10 |
| Facility Fee Schedules                         | . 11 |
| Modifying and Updating a Fee Schedule          | . 12 |

Fee schedules are comprehensive and standardized lists of charges that healthcare providers use to determine the costs of various medical services and procedures they offer. They outline the prices for specific treatments, tests, consultations, surgeries, and other healthcare services provided by the medical practice.

To access fee schedules:

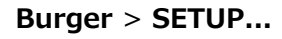

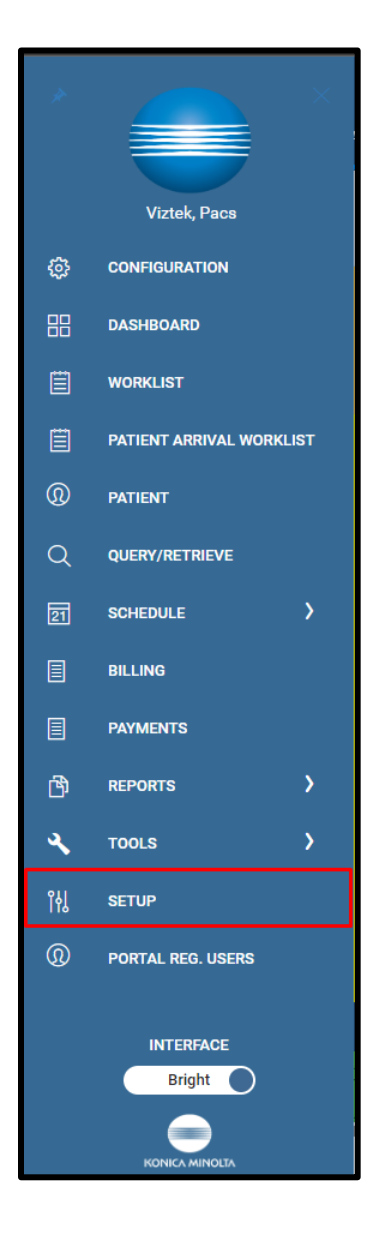

### ...OFFICE > Scheduling & Codes...

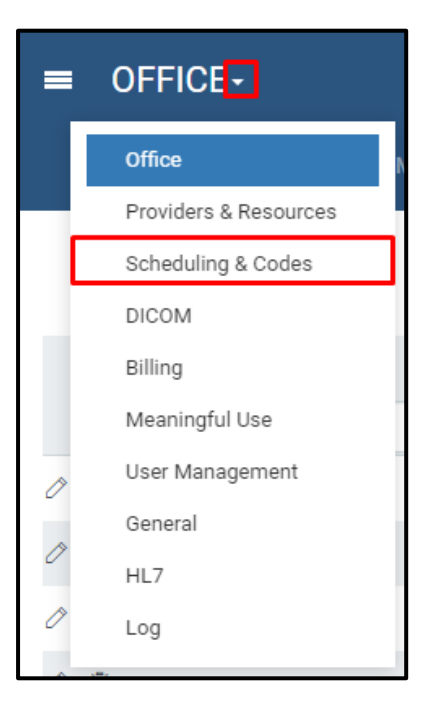

### ...FEE SCHEDULE

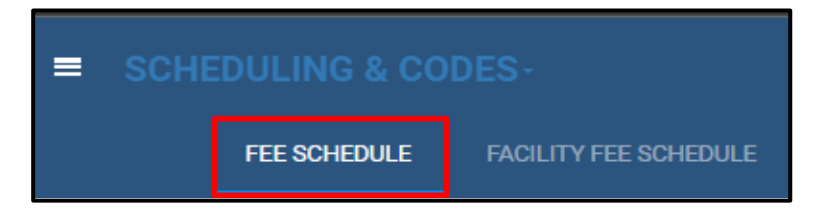

## Import a Fee Schedule

When importing a new fee schedule, select the All type to ensure you can see all active fee schedules and avoid duplicates.

Exa Billing uses four types of fee schedules:

- Allowed Fee Schedule Used to calculate the expected pay rate
- Billing Fee Schedule Shows what is billed per procedure
- Default Fee Schedule Lists standard allowable and billable rates for the facility
- Self-Pay Fee Schedule Used for self-pay procedures, must be mapped to a Self Pay payer

## Add a Fee Schedule

Select ADD.

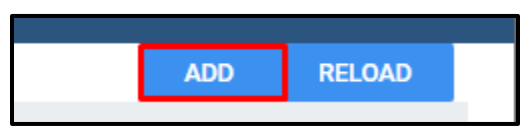

Enter the following criteria:

- Fee schedule name
- Date range of validity
- Type of fee schedule to import

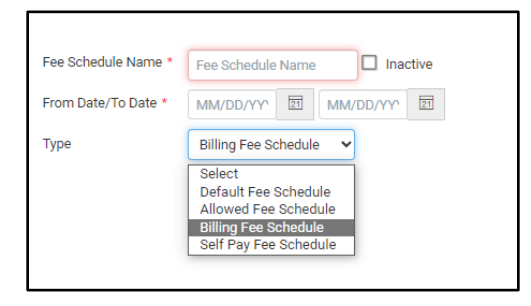

Select **Save**. The new fee schedule appears in the fee schedule list.

|   | SCHEDULING & CODES- |              |                       |            |  |  |  |  |  |
|---|---------------------|--------------|-----------------------|------------|--|--|--|--|--|
|   |                     | FEE SCHEDULE | FACILITY FEE SCHEDULE | BODY PARTS |  |  |  |  |  |
|   | NAME 🗢              |              |                       |            |  |  |  |  |  |
| D | Test                |              |                       |            |  |  |  |  |  |

## Adding Fees to a Fee Schedule

Select the edit button or double-click the fee schedule to edit.

The fee schedule must be in Excel format to import. You can download fee schedules from the payer website, and then modify it for Exa Billing to import the fees correctly.

Extract the data to fit the following format.

Column A – Procedure Codes (procedure\_code)

Column B – The Technical fee (tech\_fee)

Column C – The Professional Fee (prof\_fee)

Column D – The Global Fee (global\_fee)

| · · · · · · · · · · · · · · · · · · · |                |           |           |            |  |
|---------------------------------------|----------------|-----------|-----------|------------|--|
|                                       | А              | В         | С         | D          |  |
| 1                                     | procedure_code | tech_fee  | prof_fee  | global_fee |  |
| 2                                     | Alphanumeric   | Numerical | Numerical | Numerical  |  |
| 3                                     | 128            | 8         | 8         | 8          |  |
| 4                                     | 70450          | 209       | 0         | 209        |  |
| 5                                     | 70460          | 306       | 0         | 306        |  |
| 6                                     | 70470          | 367       | 0         | 367        |  |
| 7                                     | 70470          | 367       | 0         | 367        |  |
| 8                                     | 70480          | 392       | 0         | 392        |  |
| 9                                     | 70481          | 481       | 0         | 481        |  |
| 10                                    | 70482          | 431       | 0         | 431        |  |
| 11                                    | 70486          | 277       | 0         | 277        |  |
| 12                                    | 70487          | 318       | 0         | 318        |  |
| 13                                    | 70488          | 403       | 0         | 403        |  |
| 14                                    | 70490          | 288       | 0         | 288        |  |
| 15                                    | 70491          | 383       | 0         | 383        |  |
| 16                                    | 70492          | 469       | 0         | 469        |  |
| 17                                    | 70496          | 902       | 0         | 902        |  |
| 18                                    | 70498          | 900       | 0         | 900        |  |
| 19                                    | 70540          | 836       | 0         | 836        |  |
| 20                                    | 70542          | 985       | 0         | 985        |  |
| 21                                    | 70543          | 813       | 0         | 813        |  |
| 22                                    | 70544          | 533       | 0         | 533        |  |
| 23                                    | 70545          | 564       | 0         | 564        |  |

#### Box 1

| Box | 2 |
|-----|---|
|-----|---|

|   | А              | В         | С         | D          |  |
|---|----------------|-----------|-----------|------------|--|
| 1 | procedure_code | tech_fee  | prof_fee  | global_fee |  |
| 2 | Alphanumeric   | Numerical | Numerical | Numerical  |  |
|   | 128            | 8         | 8         | 8          |  |
| 4 | 70450          | 209       | 0         | 209        |  |
| 5 | 70460          | 306       | 0         | 306        |  |
| 6 | 70470          | 267       | 0         | 267        |  |

To ensure accurate importing of data, you must add a row above the data for each column (see Box 2, row 3). If you do not intend to bill a specific fee type (such as Professional, Global, or Technical), fill the column with 0s.

## Importing

To import, open the fee schedule to import and select **IMPORT FEESCHEDULE**.

|                            | ADD PROCEDURE | IMPORT FEESCHEDULE | EXPORT FEESCHEDULE | RELOAD | SAVE | BACK | HELP |  |
|----------------------------|---------------|--------------------|--------------------|--------|------|------|------|--|
| Choose File No file chosen |               | Update             | IMPORT             | CANCEL |      |      |      |  |
|                            |               |                    |                    |        |      |      |      |  |
|                            |               |                    |                    |        |      |      |      |  |

In the Fee Schedule Import dialog, correct any validation errors or duplicate codes in the fee schedule. Correcting these errors is crucial to prevent incorrect data.

| Fee Schedule Import                             |            | 8                                                                                                    |     |
|-------------------------------------------------|------------|----------------------------------------------------------------------------------------------------|-----|
| spreadsheetFormat :                             | PASS       | VALIDATE IMPORT PRINT                                                                                    | SAN |
| Total Number of Records :<br>VALID FOR IMPORT : | 255<br>224 |                                                                                                    |     |
| Failed Validation :                             | 31         |                                                                                                    |     |
| Procedure codes do not exist :                  | 31         | 71045,71046,71047,71048,72081,72082,72083,72084,73501,73502,73503,73521,73522,73523,73551,73552,74018,74 |     |
| Required Field Missing :                        | 0          |                                                                                                    |     |
| Formatting Errors :                             | 0          |                                                                                                    |     |
| Special Characters :<br>Character Types :       | 0          |                                                                                                    |     |
| Exceed Character Counts :                       | 0          |                                                                                                    |     |
|                                                 |            |                                                                                                    |     |
|                                                 |            |                                                                                                    |     |
|                                                 |            |                                                                                                    |     |
|                                                 |            |                                                                                                    |     |
|                                                 |            |                                                                                                    |     |
|                                                 |            |                                                                                                    |     |

If there are no validation errors, select **IMPORT**.

| VALIDATE IMPORT PRINT |
|-----------------------|
|                       |
|                       |

| ۹ exatraining.kmhcit.com says                             | 4  |
|-----------------------------------------------------------|----|
| Total Records: 254, Records Inserted: 225 Records updated | 0  |
|                                                           | ок |
| ۲                                                         |    |

A message appears confirming the fee schedule was imported.

## Adding Procedure Codes to Fee Schedules

If the fee schedule does not contain a required procedure code, you can add it. This process is specific to adding codes not already in the fee schedule.

Select the fee schedule and select ADD PROCEDURE.

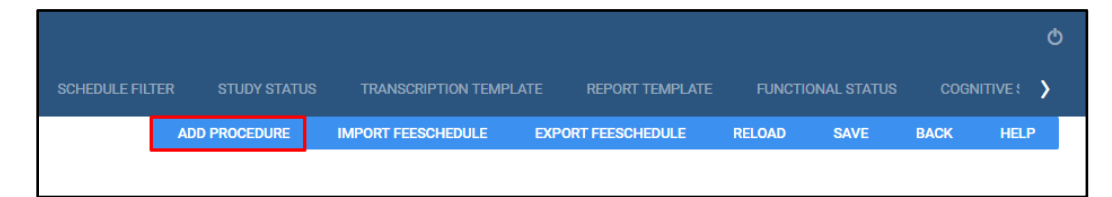

| ≡ SCH                                         | SCHEDULING & CODES-                                   |                                                                       |                                                     |                                |                  |          |              |           |      |
|-----------------------------------------------|-------------------------------------------------------|-----------------------------------------------------------------------|-----------------------------------------------------|--------------------------------|------------------|----------|--------------|-----------|------|
|                                               | FEE SCHEDULE FACILITY FEE SCHEDULE BODY PARTS DIAGNOS |                                                                       |                                                     |                                |                  |          |              |           | >    |
| Add To<br>Facilities<br>Code<br>Short Descrip | Test SAVE                                             |                                                                       | Modalities<br>Ref. Code<br>NDC Code<br>Service Type | RF<br>BD<br>MG<br>MR<br>Select | ů<br>V           | •        | SEARCH CLEAR | BACK RELO | ND . |
| COD                                           | ODE \$ DESCRIPTION                                    | FACILITY                                                              | MODALITY                                            |                                | SERVICE TYPE     | REF.CODE | NDC COL      | E         |      |
| 000                                           | 001F HRT FAILURE ASSESSED                             | Nuckapella,Hodorville,Dave's Hospital,Konica Minolta Healthcare Arr   |                                                     |                                |                  | 0001F    |              |           | Î    |
| 000                                           | 005F OSTEOARTHRITIS ASSESSED                          | Nuckapella,Hodorville,Dave's Hospital,Konica Minolta Healthcare Arr F | Radio Fluoroscopy,Compute                           | ed Tomography,Other            | Diagnostic X-ray | 0005F    |              |           |      |
| 0010                                          | 0100 ANESTHESIA SALIVARY GLANDS WITH BIOPSY           | Nuckapella,Hodorville,Dave's Hospital,Konica Minolta Healthcare Arr   |                                                     |                                |                  | 00100    |              |           |      |
| 0010                                          | 0102 ANESTHESIA CLEFT LIP INVOLVING PLASTIC REPAIR    | Nuckapella,Hodorville,Dave's Hospital,Konica Minolta Healthcare Arr   |                                                     |                                |                  | 00102    |              |           |      |
| 0010                                          | 0103 ANESTHESIA EYELID RECONSTRUCTIVE PROCEDURE       | Nuckapella,Hodorville,Dave's Hospital,Konica Minolta Healthcare Arr   |                                                     |                                |                  | 00103    |              |           |      |
| 0010                                          | 0104 ANESTHESIA ELECTROCONVULSIVE THERAPY             | Nuckapella,Hodorville,Dave's Hospital,Konica Minolta Healthcare Arr   |                                                     |                                |                  | 00104    |              |           |      |
| 0012                                          | 0120 ANESTHESIA EXTERNAL MIDDLE & INNER EAR W/BIOPSY  | Nuckapella,Hodorville,Dave's Hospital,Konica Minolta Healthcare Arr   |                                                     |                                |                  | 00120    |              |           |      |
| 001:                                          | 0124 ANES EXTERNAL MIDDLE & INNER EAR W/BX OTOSCOPY   | Nuckapella,Hodorville,Dave's Hospital,Konica Minolta Healthcare Arr   |                                                     |                                |                  | 00124    |              |           |      |

Add To: The fee schedule you to which you want to add the procedure code.

Facilities: Select facilities that use the fee schedule.

Code: Type the procedure code. To search for a code, select **SEARCH**.

Short Description: Type a description of the code.

Modalities: Select the modality(-ies) to which the code is applicable.

Ref. Code: Re-type the procedure code.

NDC Code: Add associated NDC codes.

Service Type: Select the type of service for which this code is applicable.

Save

## Mapping a Fee Schedule to Insurance

When mapping a fee schedule to insurance, add the fee schedule as the Allowable Fee Schedule. This controls the expected payment for the service rendered.

To map an allowable fee schedule:

Burger > Setup > Billing > Select insurance

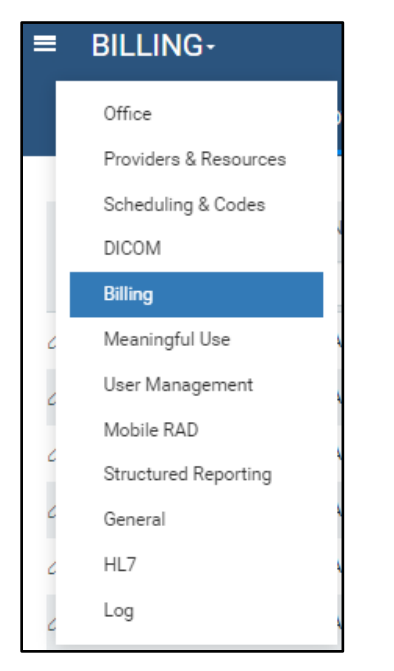

|     | BILLING-        |                                    |            |                     |                  |
|-----|-----------------|------------------------------------|------------|---------------------|------------------|
|     | INSURANCE       | E PROVIDER INSURANCE PROVIDER PAYE | R TYPES PR | OVIDER LEVEL CODE F | POS MAP          |
|     |                 |                                    |            |                     |                  |
|     | CODE            | NAME 🗢                             | PAYER ID   | PROVIDER TYPE       | CONTACT INFOR    |
|     |                 |                                    |            |                     |                  |
| 01  | 304             | MEDICARE PART B                    | SMTX0      | Medicare            | P.O. BOX 660031  |
| 01  | MEMOPOB22000001 | MEMORIAL HERMAN MEDICARE           | MHHNP      | Medicare            | POB 226526,DAL   |
| 0   | 4066            | MOLINA MEDICARE                    | Z1161      | Medicare MGD        | PO BOX 22811,L   |
| 0 i | DI-5502         | Molina Medicare                    | Z1161      | Medicare            | P.O. Box 22668,L |
| 01  | DI-5475         | Mutual of Omaha Medicare Advantage |            | Medicare            | PO Box 5084,TR   |
| 0   | 1115 I          | RAILROAD MEDICARE                  | SRRGA      | Medicare MGD        | P0 B0X 10066,A   |
| 01  | I REL23900      | RELIANCE MEDICARE ADVANTAGE        | RHP01      | Medicare MGD        | 23900 ORCHARE    |

|                         |                 |                     |             |                           |                       | PREV | NEXT | SAVE | SAVE & CLOSE | BACK |
|-------------------------|-----------------|---------------------|-------------|---------------------------|-----------------------|------|------|------|--------------|------|
| Code                    | 304             | Inactive            |             | Market                    | NONE SELECTED -       |      |      |      |              |      |
| Insurance Name *        | MEDICARE PART B | Require AUC         |             | Facilities *              | ALL SELECTED (45) -   |      |      |      |              |      |
| Payer ID *              | SMTX0           |                     |             | Provider Type             | Medicare              |      |      |      | ~            |      |
| Address Line 1 *        | P.O. BOX 660031 |                     |             | SOP Payer                 | Select                |      |      |      | ~            |      |
| Address Line 2          |                 |                     |             | Fee Schedule              | Select v              |      |      |      |              |      |
| City/State/ZIP          | DALLAS          | TX ¥ 75266 ZIP Plus |             | Allowed Fee Schedule      | Select V              |      |      |      |              |      |
| Phone No.               | (877)567-9230   |                     |             | Trading Partner ID        | CMSMED                |      |      |      |              |      |
| Fax No.                 |                 |                     |             | Website                   | https://pasteredi.com |      |      |      |              |      |
| Additional Phone Number | ers             |                     |             | Insurance Dravides Alexte | Intps://orreven.com   |      |      |      |              |      |
| Reference Note          | Phone No.       |                     |             | Insurance Provider Alerts |                       |      |      |      |              |      |
|                         |                 |                     |             |                           |                       |      |      |      |              |      |
|                         |                 |                     |             |                           |                       |      |      |      |              |      |
|                         |                 |                     |             |                           |                       |      |      |      |              |      |
| CIRALADY                |                 |                     |             |                           |                       |      |      |      |              |      |
| SUMMART                 |                 |                     |             |                           |                       |      |      |      |              |      |
| O Patients              |                 | O Study             | O Encounter |                           |                       |      |      |      |              |      |
| From Date/To Date *     | MM/DD/YYYY      | MM/DD/YYYY 2 C0     |             |                           |                       |      |      |      |              |      |

Link a fee schedule to an insurance policy to determine how the fees are billed on a claim. If the allowable fee schedule is linked, it can help you manage your accounts receivable (A/R) more efficiently because your fees will already match the anticipated amount.

## Mapping a Fee Schedule to an Ordering Facility

Ordering facilities can be found on the FACILITY tab. Burger > Setup > Office > Facility

| = | OFFICE- |  |          |
|---|---------|--|----------|
|   | COMPANY |  | FACILITY |
|   |         |  |          |

Select the edit button to edit the ordering facility.

| = |                       |               |   |          |  |                  |            |
|---|-----------------------|---------------|---|----------|--|------------------|------------|
|   |                       | COI           |   | FACILITY |  | P CHAT ROOMS     |            |
|   | <ul> <li>✓</li> </ul> | Hide Inactive | 9 |          |  |                  |            |
|   |                       | CODE ≑        |   |          |  | NAME             |            |
|   |                       |               |   |          |  |                  |            |
| Ø | Ū                     | 123           |   |          |  | 123 ME           |            |
| Ø | Ū                     | сс            |   |          |  | Clemons OLD Faci | ity 123 ME |
| ð | Ū                     | CCL           |   |          |  | Clemons New Faci | lity       |
| Õ | Ū                     | CRF           |   |          |  | Cesar's Facility |            |
| ð | Ē                     | DEM           |   |          |  | Dave's Hospital  |            |
| ð | Ē                     | DORO          |   |          |  | DorothyLand      |            |
| Ø | Ū                     | FP            |   |          |  | Fred's clinic    |            |
| Ø | III                   | Hodor         |   |          |  | Hodorville       |            |

Identify the ordering facility to map the fee schedule to the right ordering facility. Open the fee schedule and then link by scrolling to the bottom right of the facility page.

| Billing Setup            |                                         |
|--------------------------|-----------------------------------------|
| <br>Dining Setup         |                                         |
| NPI No.                  | Enable Insurance Eligibility            |
| Federal Tax ID           | Enable Insurance Claims                 |
| Imagine Provider ID      |                                         |
| Default Billing Provider | × *                                     |
| Service Facility         | × *                                     |
| POS Type                 | Select 🗸 🗖 Always Set POS to This Value |
| Fee Schedule             | × *                                     |
| Rendering Provider       | X V                                     |

## **Facility Fee Schedules**

To find facility fee schedules:

Burger > SETUP > Scheduling & Codes > FACILITY FEE SCHEDULE.

|                                    | SCHEDULING & CODES- |  |  |  |  |  |  |  |
|------------------------------------|---------------------|--|--|--|--|--|--|--|
| FEE SCHEDULE FACILITY FEE SCHEDULE |                     |  |  |  |  |  |  |  |

Create facility fee to assist with specific modality pricing.

| SCHEDUL               | ING & CODES-                     |              |   |         |
|-----------------------|----------------------------------|--------------|---|---------|
| FEES                  | CHEDULE FACILITY FEE SCHEDULE B  | BODY PARTS   |   | PROCEDU |
|                       |                                  |              |   |         |
| Fee Name *            | Schedule Name Inactive           |              |   |         |
| Start Date/End Date * | MM/DD/YYYY 2 MM/DD/YYYY 2        |              |   |         |
| Facilities *          | All Facilities Select facilities |              |   |         |
| Modalities            | All Modalities Mod               | dality Fee ( | + |         |
| Summary               |                                  |              |   |         |

Fee Name: The name of the fee schedule.

Start date: The activation date.

Facilities: Assign the fee schedule to one, multiple, or All facilities.

Modalities: Select one, multiple, or All modalities.

Modality fee: Enter a fee for the selected modalities. To modify the fee, select the modality and override

the fee. The new fee appears in the summary.

Summary: Lists the modalities and fees as they are added, in real-time.

## Modifying and Updating a Fee Schedule

You can manually update fee schedules by opening the fee schedule and selecting the edit button.

| Fee Schedule Name * | All Facilities                           |
|---------------------|------------------------------------------|
| From Date/To Date * | 04/05/2018 21 04/05/2030 21              |
| Туре                | Billing Fee Schedule 🗸                   |
| CODE                | DESCRIPTION                              |
|                     |                                          |
| 10021               | FINE NEEDLE ASPIRATION W/O IMAGING GUIDA |
| 10022               | FINE NEEDLE ASPIRATION WITH IMAGING GUID |
| 19102               | BIOPSY BREAST NEEDLE CORE W/IMAGING GUI  |

In the Fee Details dialog you can update Global, Professional, and Technical fees (the code and description are unavailable).

| JTY FEE SCHEDULE BC         | Fee Details:      |                        |   |                                        |      | ⊗.   |          |
|-----------------------------|-------------------|------------------------|---|----------------------------------------|------|------|----------|
|                             | Code              | 10021                  |   |                                        |      | E    | SCHEDULE |
| Inactive                    | Short Description | FINE NEEDLE ASPIRATIOI |   |                                        |      |      |          |
| 04/05/2030                  | Description       | FINE NEEDLE ASPIRATIO  |   |                                        |      |      |          |
| • •                         | Global Fee        | 538.00                 | 1 |                                        |      |      |          |
| ч                           | Professional Fee  | 0.00                   |   |                                        |      | 0    | F. FEE   |
|                             | Technical Fees    | 0.00                   |   |                                        |      |      |          |
| ASPIRATION W/O IMAGING GU   | SAVE              |                        |   |                                        |      | o    |          |
| ASPIRATION WITH IMAGING G   |                   |                        |   |                                        |      | o    |          |
| AST NEEDLE CORE W/IMAGING   |                   |                        |   |                                        |      | o    |          |
| SY VACUUM ASSISTED/ROTAT    |                   |                        |   |                                        |      | o    |          |
| LOCALIZATION WIRE BREAST    |                   |                        |   |                                        |      | o    |          |
| LMT MTLC LOCLZJ CLIP PRQ E  |                   |                        | _ |                                        |      | 0    |          |
| CLE PERCUTANEOUS NEEDLE     |                   |                        |   | Nuckapella, Jones Place, Shuin 1120.00 | 0.00 | 0.00 |          |
| E TROCAR/NEEDLE SUPERFICIAL |                   |                        |   | Nuckapella, Jones Place, Shuin 560.00  | 0.00 | 0.00 |          |

To update the existing fee schedule, follow the directions under "Adding Fees to a Fee Schedule" to ensure the CSV file is in the required format. Select Import and check the box for Update Existing.

|                     | ADD PROCEDURE | IMPORT FEESCHEDULE | EXPORT FEESCHEDULE | RELOAD | SAVE  | BACK | HELP |
|---------------------|---------------|--------------------|--------------------|--------|-------|------|------|
| Choose File No file | chosen        |                    | Update Existing    | IMPORT | CANCE | EL   |      |